# Market Quality Module Health Insurance Oversight System

## Quick Reference Guide for Production (PROD) User

The MQM is a web-based module within the Health Insurance Oversight System (HIOS) that provides a data management environment to support the Health Insurance Marketplace Quality Initiatives (MQIs). The MQM allows users to access Marketplace quality related data as well as preview Quality Rating System (QRS) ratings.

To access HIOS, users will need to go through the CMS Enterprise Portal and register for a CMS EIDM account. EIDM is the acronym for CMS' Enterprise Identity Management system which includes Identity Management, Access Management, Authorization Assistance Workflow Tools, and Identity Lifecycle Management functions (e.g., Password Reset, Forgot User ID).

This guide provides detailed steps on how users register for a CMS EIDM account, request access to HIOS and MQM, and navigate MQM including previewing QRS ratings and downloading QRS QHP Lists.

### 1 Register for a CMS EIDM Account (For New Users)

- Navigate to the CMS Enterprise Portal (<u>https://portal.cms.gov</u>) and select the New User Registration link on the right side of the page. (Refer to Figure 1).
- 2. Agree to the Terms and Conditions and select the **Next** button to continue.
- 3. On the New User Registration page, enter the required personal information and your User ID and Password. The User ID uniquely identifies you to EIDM, and therefore cannot be changed. You'll need to select challenge questions and answers for identity verification and account management. After completing the registration, an email acknowledging successful registration to EIDM will be sent, along with your User ID.

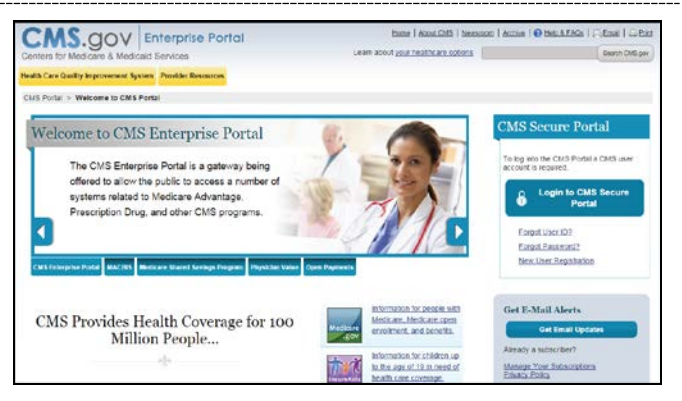

Figure 1: Enterprise Portal Homepage

#### 2 Request Access to HIOS (For New Users)

- Navigate to the CMS Enterprise Portal (<u>https://portal.cms.gov/</u>). Select the Login to CMS Secure Portal button.
- 2. Accept the Terms and Conditions and enter your EIDM credentials.
- 3. Select the **Request Access Now** button. From the Access Catalog, select the **Request Access** button for the HIOS application.
- On the My Access page, select the Request New System Access link. Select HIOS Application from the System Description drop-down menu and HIOS User for the Role.
- 5. On the Request New System Access page, select the hyperlink provided to register for access to HIOS (Refer to Figure 2). On the Request HIOS Account page, complete the HIOS registration form and submit for

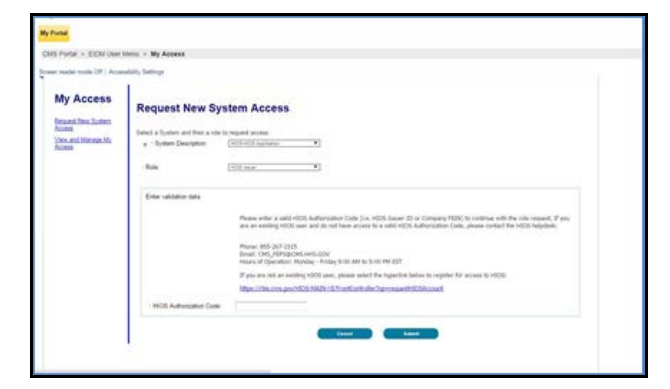

Figure 2: CMS Enterprise Portal – Request New System Access

approval. Once the HIOS user registration request has been reviewed and approved, you'll receive an email containing the HIOS Authorization Code.

- Repeat steps 1 4 above. On the Request New System Access page, enter the HIOS Authorization Code and then select the **Submit** button (Refer to Figure 2). On the Successful Completion page, select the **OK** button. This concludes the EIDM function. Log out of the CMS Enterprise Portal. For CMS Enterprise Portal issues, contact the Exchange Operations Support Center at 1-855-267-1515 or email CMS FEPS@cms.hhs.gov.
- After receiving an LOA3, repeat steps 1 2. You will see a yellow HIOS button on the top left of the dashboard. Select the yellow HIOS button and then the Overview link. On the landing page, select the Access HIOS or the Access Plan Management & Market Wide Functions link to access the HIOS functionality (Refer to Figure 3).

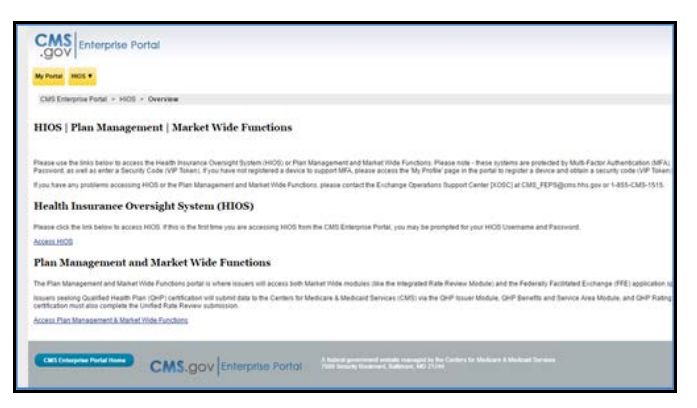

Figure 3: CMS Enterprise Portal – Access HIOS

#### 3 Request Role(s)

- Issuer users Please follow the steps below to request a MQM role.
- All other users Please contact your authorizing official (CMS or your State Access Administrator [SAA]) to initiate your role request.
- 1. Select the **Manage Roles** link on the HIOS Home Page.
- 2. Select the **Request Role** tab. (Refer to Figure 4).
- 3. Select the **Marketplace Quality Module (MQM)** from the module drop-down menu.
- 4. Select the **Requested Role Type** of **Ratings/Reports Viewer.**
- 5. Select the Issuer for the Requested Role.
- 6. Select the Review/Continue button and proceed to submit the role request.

 You will see the confirmation message notifying you to log back in to HIOS within 1-2 business days to check the status of your request. To see your user role(s) and access permissions, select the Manage Roles tab.

| New Existing Requ<br>Role                                                             | est Role                                                                                                    |
|---------------------------------------------------------------------------------------|----------------------------------------------------------------------------------------------------|
| Request Rol                                                                           | e                                                                                                    |
| All fields are require                                                                | d.                                                                                                    |
| Please select a Module<br>module, select Module                                       | from the drop-down list below and follow the prompts to submit a role request. For a description of each<br>Descriptions (PDF - 5NB)                                                  |
| Module:                                                                               | Marketplace Quality Module (MQM)                                                                                                    |
| Requested Role:                                                                       | Ratings/Reports Viewer •                                                                                                    |
|                                                                                       |                                                                                                    |
| Issuer Associati                                                                      | on                                                                                                    |
| Issuer Associati<br>Please enter the HIOS i<br>the Issuer to the role.                | on<br>Issuer ID below and select the Search button. Once an issuer is found, select the Add Issuer button to associate<br>row may add up to 10 Issuers per submission.                |
| Issuer Associati<br>Please enter the HIOS<br>the Issuer to the role. •<br>Issuer ID : | on<br>Issuer ID below ad select the Search button. Once an issuer is found, select the Add Issuer button to associate<br>row may add up to 10 Issuers per submission.<br>12245 Search |

Figure 4: HIOS – Request Role

#### 4 View the MQM Home Page

- Once you have been assigned an MQM role, select the Marketplace Quality Module (MQM) link on the HIOS Home Page to navigate to the MQM Home Page (See Figure 5).
- 2. MQM Home Page contains an **Announcements** section where CMS may post important information for MQM users.
- 3. The left side of the MQM Home page contains all the MQM functions that can be performed by your assigned role.

4. You may also view **Help** and **Resources** sections on the Home Page.

| Health In<br>Marketplac | surance Oversigh<br>ce Quality Module | ıt Sy | ste | m                                                                                  |                                                     |
|-------------------------|---------------------------------------|-------|-----|------------------------------------------------------------------------------------|-----------------------------------------------------|
|                         | HIOS MAIN PAGE                        | HOME  | FAQ | CONTACT US                                                                         | SIGN OUT                                            |
| Marketplace             | Quality Module                        |       |     |                                                                                    | Welcome                                             |
| Download                | Marketplace Quality Modul             | e     |     | Help                                                                               |                                                     |
| QRS QHP List            | Announcements:                        |       |     | If at any point you                                                                |                                                     |
| Preview<br>Ratings      |                                       |       |     | experience<br>problems w<br>application<br>questions,<br>contact the<br>Operations | ith the<br>or have<br>please<br>Exchange<br>Support |

Figure 5: HIOS – MQM Home Page

#### 5 View QRS Ratings

- 1. Select the **Preview Ratings** link on the MQM Home Page (See Figure 5).
- 2. Select Ratings Year from the Ratings Year drop-down.
- 3. Enter the **Issuer ID** that you want to view ratings for by entering a 5-digit Issuer ID in the Issuer ID box
- 4. Select the Search button.
- All rated Reporting Units associated to the selected Issuer ID will appear in a table at the bottom of the page. Reporting Unit is the combination of an Issuer ID, State, and Product Type (See Figure 6).
- To view rating details for a given reporting unit, select the View link in the Preview Report (Online) column. You can also select the Preview Report (Download) link to download a PDF report which contains the rating details.

#### 6 Download QRS QHP Lists

- To view a set of downloadable QRS QHP Lists, select the **Download QRS QHP List** link on the MQM Home page.
- 2. The entire set of QHP lists for the ratings year will be displayed. This includes all state lists and an All QHPs list (See Figure 7).
- 3. The All QHPs list will include all QHPs for the ratings year.
- 4. The state QHP lists will include all the QHPs for the ratings year associated with a given state.

The rating details includes the global rating as well as a rating for each QRS hierarchy component (summary indicators, domains, and composites) for the selected Reporting Unit.

 To download a zip file containing additional ratings calculation information for a given reporting unit, select the **Download** link under the **Proof Sheet** column.

| a that is not         | Valer            | 20.44      |            |       |                   |               |                               |                                             |                            |
|-----------------------|------------------|------------|------------|-------|-------------------|---------------|-------------------------------|---------------------------------------------|----------------------------|
| - Ratings             | rear.            | 00/35/2016 | to 08/36/3 | 014   |                   |               |                               |                                             |                            |
| I Issuer 1            | D-               | 122345     | 00 00/20/2 | 010   |                   |               |                               |                                             |                            |
|                       |                  |            |            |       |                   |               |                               |                                             |                            |
| Science of the        |                  |            |            |       |                   |               |                               |                                             |                            |
| ISSUER<br>ID          | ISSUE            | R NAME     |            | STATE | REPORTING UNIT 1D | GLOBAL RATING | PREVIEW<br>REPORT<br>(ONLINE) | PREVIEW<br>REPORT<br>(DOWNLOAD)             | PROOF                      |
| ISSUER<br>ID<br>12345 | 19SUE<br>Test In | R NAME     |            | STATE | REPORTING UNIT 10 | GLOBAL RATING | PREVIEW<br>REPORT<br>(ONLINE) | PREVIEW<br>REPORT<br>(DOWNLDAD)<br>Download | PROOF<br>SHEET<br>Download |

Figure 6: Ratings Preview Page

|                                                                                                    | HIOS MAIN PAGE HOME FAQ CONTACT US SIGN OUT                                                                                                    |
|----------------------------------------------------------------------------------------------------|----------------------------------------------------------------------------------------------------|
| Winy Download                                                                                                    | Welcome                                                                                                    |
| Download QRS QHP Lis                                                                                                    | t                                                                                                    |
| se draft and final lists of Qualified Health P<br>oversher 2016 is intended to facilitate QHF<br>lan Enrollee Experience Survey (QHP Enrol<br>perating in the 2017 plan year, should refe-<br>seback and questions on the QRS QHP Lis<br>to by phone at 1:455-CMS-1515 (1:455-26)<br>005 Issuer ID in the subject line or body of | ion (QeP) suscers ("QBS QeP link") can be downloaded below. The draft the available in<br>interact proparation for meeting the 2012 (sugarity Rafts Systems (CBS) and Qualified beath)<br>en Samey proparation remeting the 2012 (sugarity Rafts Systems (CBS) and Qualified to continue<br>the Samey provide meeting. QeP insues that operated in 2016, and are certified to continue<br>to the Boharopa Carolina (Samet Carolina (Samet Carolina (Samet Carolina (Samet Carolina (Samet Carolina (Samet<br>-1513). When submitting inquisites via email, please include "NQL-QES QIP List" and your<br>"the email." |
| MS will be posting the final 2017 QRS QHP<br>reir respective reporting units that CMS ide                                                                                                    | List to the MQM in the spring of 2017. The final QRS QHP List will include QHP issuers and<br>ntifles as eligible for 2017 QRS data submission and star ratings.                                                                                                    |
| atings Year: 2017                                                                                                    |                                                                                                    |
|                                                                                                    |                                                                                                    |
| RS QHP List Type: Final                                                                                                    |                                                                                                    |
| RS QHP List Type: Final<br>fewing Timeframe: 01/09/2017 - 04/30/                                                                                                    | 2017                                                                                                    |
| RS QHP List Type: Final<br>lewing Timeframe: 01/09/2017 - 04/30/<br>ate Generated:                                                                                                    | 2017                                                                                                    |
| RS QHP List Type: Final<br>lewing Timeframe: 01/09/2017 - 04/30/<br>ate Generated:                                                                                                    | 2017<br>3 dem in Loope                                                                                                    |

Figure 7: Download QHP List Page

## **Frequently Asked Questions**

| Questions                                                                                                    | Answers                                                                                                    |
|----------------------------------------------------------------------------------------------------|----------------------------------------------------------------------------------------------------|
| Who can I contact for system support?                                                                                                    | For Production system support, users can call the Exchange Operations Support Center at 1-855-267-1515 or email <u>CMS_FEPS@cms.hhs.gov</u> .                                                                                                    |
| How do I access the HIOS PROD environment?                                                                                                    | To access the HIOS PROD environment visit <u>https://portal.cms.gov/</u> . Users will need to complete the registration for the CMS EIDM account through the CMS Enterprise Portal prior to requesting a HIOS account.                                                                                                    |
| Why am I required to enter the<br>EIDM (Enterprise Identity<br>Management) credentials to access<br>HIOS?                                     | Users must register for an EIDM account and obtain an EIDM User ID and<br>Password to access the CMS Enterprise Portal. HIOS has been integrated with the<br>CMS Enterprise Portal and is only accessible through the Portal.                                                                                                    |
| What is the approval process for requesting access to HIOS?                                                                                   | Users with EIDM credentials need to complete the HIOS account information form<br>and provide their organizational email address. The system does not accept<br>domains such as Gmail, Yahoo, etc. The organizational email is one of the main<br>criteria to verify the user to the organization relationship. Users will not have<br>immediate approval. The user information is verified and processed on the<br>backend. |
| I registered for a HIOS account but<br>did not receive an authorization<br>code. How do I obtain a HIOS<br>Authorization Code?                | Once the HIOS user registration request has been reviewed and approved, an<br>email containing the HIOS Authorization Code will be sent to the organizational<br>email address provided by the user. Users should also check their Junk Email<br>folder to ensure the message was not marked as spam.                                                                                                    |
| Where do I request roles and access to HIOS modules?                                                                                          | All module access and role requests are to be completed in the Role Management section of the HIOS Home Page. Users select the 'Role Request' button and the desired HIOS module and specific roles that apply to the module selected.                                                                                                    |
| Why can't I find the role(s) I need on the Request Role page?                                                                                 | Some roles for HIOS modules have restricted access. These will not display on HIOS. Users will need CMS approval before certain roles can be granted.                                                                                                    |
| When I log in to HIOS, I do not see<br>the green link to access a module.<br>How do I view the green link(s) to<br>the module(s) I requested? | To access the green link for the module requested, users need to select the correct link on the CMS Enterprise Portal page; for access to MQM, select the <b>Access HIOS</b> link. Users will also need to have the correct role(s) to access specific HIOS module(s).                                                                                                    |